## Documents attached to a booking

Last Modified on 15/05/2025 9:49 am EDT

When documents are produced for a booking, they are automatically attached for later reference. To view documents attached to a booking OR to attach new documents, first highlight the booking on the booking grid

Then right click on the booking to access the view menu

| Rental <i>Point3</i> DB [12.0.23.29] Rev [6908] |          |              |          |                      |        |          |            |      |     |            |      |            |
|-------------------------------------------------|----------|--------------|----------|----------------------|--------|----------|------------|------|-----|------------|------|------------|
| _                                               |          |              |          |                      |        |          |            |      |     |            |      |            |
| Bookings Control panel                          |          |              |          |                      |        |          |            |      |     |            |      |            |
| Current 🗢 🔍 search text                         |          |              | •        |                      | Bookir | ng No. 🗢 | C          |      |     |            |      |            |
| 🖹 New 📝 Open 💿 View 🔅 Work 🖙 Admin 🖸            |          |              |          |                      | ncials | 🖶 Pri    | nt 🕜 Oth   | ers  |     |            |      |            |
| Booking                                         | Revenue  | Organ        | nisation |                      |        | Out      | Date       | Time | In  | Date       | Time | Eve<br>Typ |
| MYTEST00062                                     | 6,143.40 | MyTest       |          |                      | #      | Tua      | 2012/00/10 | 0901 | Sun | 2079/12/31 | 2110 | EVEN       |
| AED100024                                       | 83.17    | AED Customer |          | New                  |        | •        |            | 1000 | Sun | 2079/12/31 | 140  |            |
| AED100025                                       | 83.17    | AED Customer |          | 60                   | pen    |          | ,          | 1000 | Cup | 2070/12/24 | 1400 | WEDD       |
| CONT0100019                                     | 169.00   | Contact test | View     |                      |        |          |            |      |     |            |      |            |
| -                                               |          |              |          | Work • Ø Attachments |        |          |            |      |     |            |      |            |
| 42 records displayed.                           |          |              | Admin    |                      |        |          |            |      |     |            |      |            |

## Or access from the top menu

|   | Rental Point | 3 DB               | [12.0.23.29] Re             | ev [6908]   |       |         |        |            |      |     |      |
|---|--------------|--------------------|-----------------------------|-------------|-------|---------|--------|------------|------|-----|------|
|   | Bookings Con | itrol pa<br>Currer | anel<br>nt <b>Q</b>         | search t    | ext   | €       | Bookir | ng No. 🗢   | C    |     |      |
| I | 🖹 New 📝 Open | ● Vie              | w 🔆 Work                    | 🖿 Admin     | 💿 Fin | ancials | 🔒 Pri  | int 🕜 Othe | ers  |     | _    |
| I | Booking      |                    | Crew Planner<br>Attachments |             | on    |         | Out    | Date       | Time | In  | D    |
|   | MYTEST00062  | n                  | Signed docum                | ients       |       | Ē       | Tue    | 2013/09/10 | 0901 | Sun | 2079 |
|   | AED100024    | ۲                  | View warehou                | se sessions |       |         | Thu    | 2020/10/08 | 1000 | Sun | 2079 |
|   | AED100025    | ď                  | Signature on d              | delivery    |       |         | Thu    | 2020/10/08 | 1000 | Sun | 2079 |
|   | CONT0100019  | 4                  | Labour Foreca               | ast         |       |         | Thu    | 2020/10/08 | 1000 | Sun | 2079 |
| L |              |                    | Audit Trail                 | DO 11 1     |       |         |        |            |      |     |      |

Click the arrow to the left of the yellow folder you would like to expand

From here you can:

|          | Download an attached document                                                                                                    |
|----------|----------------------------------------------------------------------------------------------------|
| 8        | Remove link to attachment (the file will not be deleted)                                                                           |
|          | Email an attached document                                                                                                    |
| + Attach | Attach any document (to <i>replace</i> an existing attachment, use the same filename. The existing attachment will be overwritten) |

| Attachments for MYTEST00062                                                      | ×                |
|----------------------------------------------------------------------------------|------------------|
| Quotes and Other Documents<br>MYTEST-00062Q-V001.docx<br>MYTEST-00062Q-V002.docx |                  |
|                                                                                  | + Attach Email × |